## 校园统一支付平台查询和下载非税电子票

## 1、PC 端电子票查询

第一步: 输入"身份证号吗"和"姓名"登录本校的校园统一支付平台

(登录网址: <u>http://wsjf.lypt.edu.cn/xysf/login.aspx</u>)

| 用户登录<br>USER LOGIN            |
|-------------------------------|
| 盘求方式 用户名 ● 证件号<br>证件号: 请输入证件号 |
| 姓名: 请输入姓名<br>验证码: 请输入验证码 Q6H2 |
| <b>G 登 录</b>                  |
| 社:Ш井亏煤丸豆來以打列住校主               |
|                               |

## 第二步:点击"交易查询"----"已交费信息"

|                 | 目统一支付平台    | 当前费用学费缴费                       | 其他费用生活缴费        | 交易查询 报名     | 信息 个人信息 退出登 |
|-----------------|------------|--------------------------------|-----------------|-------------|-------------|
| 当前用户>>编号:4127   | 姓名:1.11111 | 别: <mark>男</mark> 身份证号:4127232 | 20******1 部门:文化 | 与旅游学院 班级:20 | 19大高铁       |
| 前位置:交易查询>>已懲费信息 | 2          |                                |                 |             |             |
| 费用类型: 学费交费 🗸    | 收费日期: 收费   | 患单号:                           | 查询              |             |             |
| 费单查询            |            |                                |                 |             |             |
| 收费单号            | 收费日期       | 制单人                            | 电子票据            | 操作列         | 票据查询        |
| 0006382         | 2020-09-08 | 支付平台                           | 已生成             | 明细          |             |
| 0002075         | 2020-09-04 | 刘岚                             | 生成中             | 明细          | E           |
| 0006595         | 2019-09-28 | 刘岚                             | 生成中             | 明细          | Ē           |
| 总共 3 条记录 总共 1 页 | 第1页        |                                | 最首页前一引          | 页 后一页 最后页   | 1           |

第三步:根据电子票据状态,点击"票据查询"可查看到自己的电子票据, 也可以点击页面最下面"点击下载"按钮下载电子票据(pdf 格式)

|                                                       | 园统一支付半台                                                                                                    | 当前费用学费缴费                                                                                                   | § 其他费用 生                                                                                                    | 上活缴费                                                                                                    | 交易查询 报                                                                                       | 名信息 个人信息 退出登                                                                                                    |
|-------------------------------------------------------|----------------------------------------------------------------------------------------------------|----------------------------------------------------------------------------------------------------|----------------------------------------------------------------------------------------------------|----------------------------------------------------------------------------------------------------|----------------------------------------------------------------------------------------------|----------------------------------------------------------------------------------------------------|
| 当前用户>>编号:41272320                                     |                                                                                                    | 性别: <mark>男</mark> 身份证号:4127                                                                               | 2320******1                                                                                                    | 部门:文化与加                                                                                                   | <sub>依游学院</sub> 班级:                                                                          | 2019大高铁                                                                                                    |
| 当前位置:交易查询>>已懲费信                                       | 息                                                                                                    |                                                                                                    |                                                                                                    |                                                                                                    |                                                                                              |                                                                                                    |
| 费用类型:学费交费 ✔                                           | 收费日期:                                                                                                    | 收费单号:                                                                                                    | 查询                                                                                                    |                                                                                                    |                                                                                              |                                                                                                    |
| <b>☆弗单查询</b>                                          |                                                                                                    |                                                                                                    |                                                                                                    |                                                                                                    |                                                                                              |                                                                                                    |
|                                                       |                                                                                                    |                                                                                                    |                                                                                                    |                                                                                                    |                                                                                              |                                                                                                    |
| 收费单号                                                  | 收费日期                                                                                                    | 制单人                                                                                                    | 电子票                                                                                                    | 据                                                                                                    | 操作列                                                                                          | 票据查询                                                                                                    |
| 0006382                                               | 2020-09-08                                                                                                    | 支付平台                                                                                                    | 巴生成                                                                                                    |                                                                                                    | 明细                                                                                           |                                                                                                    |
| 0002075                                               | 2020-09-04                                                                                                    | 刘岚                                                                                                    | 生成中                                                                                                    | Þ                                                                                                    | 明细                                                                                           | Ea                                                                                                    |
| 0006595                                               | 2019-09-28                                                                                                    | 刘岚                                                                                                    | 生成中                                                                                                    | Þ                                                                                                    | 明细                                                                                           | Ea                                                                                                    |
| <b>》 18 18 京 書 45 4</b><br>— 100 YANG <i>P</i> OLYTIC | <b>好学花 校伝</b><br>max —<br>敏震人:4                                                                                                    | <b>1统一支付</b><br>电子                                                                                         | <b>平台</b><br>票据:                                                                                                    | 查 询<br><sup>期:2020-0</sup>                                                                                | 9-08 共:1                                                                                     | 3 <del>K</del>                                                                                                    |
|                                                       |                                                                                                    |                                                                                                    |                                                                                                    |                                                                                                    |                                                                                              |                                                                                                    |
|                                                       | 集構代碼; 41010120<br>定款人就一社会信用代码;<br>定款人: 王                                                                                                    | 河南省政府非                                                                                                    | を 授 美 動 お<br>河南古<br>単 政 部 監 第                                                                                                    | <b>票据</b> (                                                                                               | 电子)<br>(4号码: 170034550<br>(4码: Juaple<br>(日期: 2020-11-                                       |                                                                                                    |
|                                                       | 兼接代码: 41010120<br>交款人统一社会信用代码:<br>交款人:王<br>項目编码 項目                                                                                                    | <b>河南省政府非常</b>                                                                                             | 2 股大動力<br>河南省<br>却政部監修                                                                                                    | <b>票据</b> (<br>赤4<br>秋日<br>开月                                                                             | 电子)<br>(4月: jāspie<br>(11月: 2020-11-<br>全項 (元)                                               |                                                                                                    |
|                                                       | 季操代码: 41010120<br>文款人就一社会信用代码:<br>文款人: 王<br>「項目編码」「項目<br>012002 高手学校                                                                                                    | <b>川南有政府非</b><br>1.2.#<br>2.+++##<br><i>2.</i> +++##<br><i>2.</i> ++##<br><i>2.</i> ++##<br><i>2.</i> ++## | <ul> <li>         ・</li> <li>         ・</li></ul> | <b>栗根</b> (<br>赤き<br>秋き<br>デオ<br>5600,00                                                                  | 电子)<br>(本) (170034530<br>(本) (Japite<br>日期: 2020-11-<br>金環 (元)<br>3000.00                    | 6<br>05<br>2020年点名子中校专科中者                                                                                                    |
|                                                       | <ul> <li>集級代碼: 41010120</li> <li>文款人統一社会信用代码:</li> <li>文款人:王</li> <li>項目編码 項目</li> <li>012002 高平学校</li> <li>013 高平学</li> </ul>                                                                                                    | <b>川南有政府非代</b><br>日志称 半1<br>皮+科学者 え<br>被住宿費 え                                                              | <ul> <li>         ・</li> <li>         ・</li></ul> | # 据 (<br>素<br>枝<br>市<br>1<br>3600,00<br>1200,00                                                           | 电子)<br>24 : kaple<br>13 期: 2020-11-<br>全項(え)<br>3000.00<br>1200.00                           | 6<br>05                                                                                                    |
|                                                       | <ul> <li>集級代码: 41010120</li> <li>文款人就一社会信用代码:</li> <li>文款人: 土</li> <li>項目編码 項目</li> <li>012002 高等学科</li> <li>013 高等学</li> </ul>                                                                                                    | <b>月 南 有 政 府 非有</b><br>日志称 单1<br>成年科学章 元<br>成在宿童 元                                                         | <ul> <li>         ・</li> <li>         ・</li> <li></li></ul>           | # 据 (<br>素書<br>校司<br>予書                                                                                   | 电子)<br>(新: japie<br>(元): 2020-11<br>全項(元)<br>3000.00<br>1200.00                              | 6<br>05                                                                                                    |
|                                                       | <ul> <li>集級代碼: 41010120<br/>文款人統一社会信用代码:<br/>文款人: 王</li> <li>項目編碼 項目</li> <li>012002 高手学校</li> <li>013 高手学校</li> <li>013 高手学校</li> <li>金額会計 (大写) 球仟式信え堂</li> </ul>                                                                                                    | <b>川南有政府非代</b><br>日志称 举1<br>收寺科学章 犬<br>· 秋佳宿童 犬                                                            | <ul> <li>         ・</li> <li>         ・</li></ul> | 第48 (<br>素<br>数<br>数<br>7<br>7<br>7<br>7<br>7<br>7<br>7<br>7<br>7<br>7<br>7<br>7<br>7<br>7<br>7<br>7<br>7 | 电子)<br>45年, 170034530<br>24月, japle<br>日期: 2020-11-<br>全項(え)<br>3000.00<br>1200.00<br>200.00 | 6<br>5                                                                                                    |
|                                                       | 募換代码: 41010120         文款人说,一社会信用代码:         文款人: 王         項目編码       項目         012002       高平学社         013       高平学         全項合計 (大写) 律仟載信元整         其         佐       4127235         支       121000081226         第       121000081226         第       121000081256 | <b>川南有政府非代</b><br>日志称 举<br>收号科学章 元<br>- 秋佳宿章 元                                                             | <ul> <li>         ・</li> <li>         ・</li> <li></li></ul>           | # 据 (<br>素書<br>校司<br>予書                                                                                   | 电子)<br>45年, 170034530<br>24年, 12020-11-<br>全項 (え)<br>3000.00<br>1200.00                      | 6       6         5       6         6       6         6       6         6       6         6       6         6       6         6       6         6       6         6       6         6       6         6       6         6       6         6       6         6       6         6       6         6       6         6       6         6       7         7       7         7       7         7       7         7       7         7       7         7       7         7       7         7       7         7       7         7       7         7       7         7       7         7       7         7       7         7       7         7       7         7       7         7       7         7       7 |

## 2、手机端电子票查询

通过手机微信关注"洛阳职业技术学院计划财务处"公众号

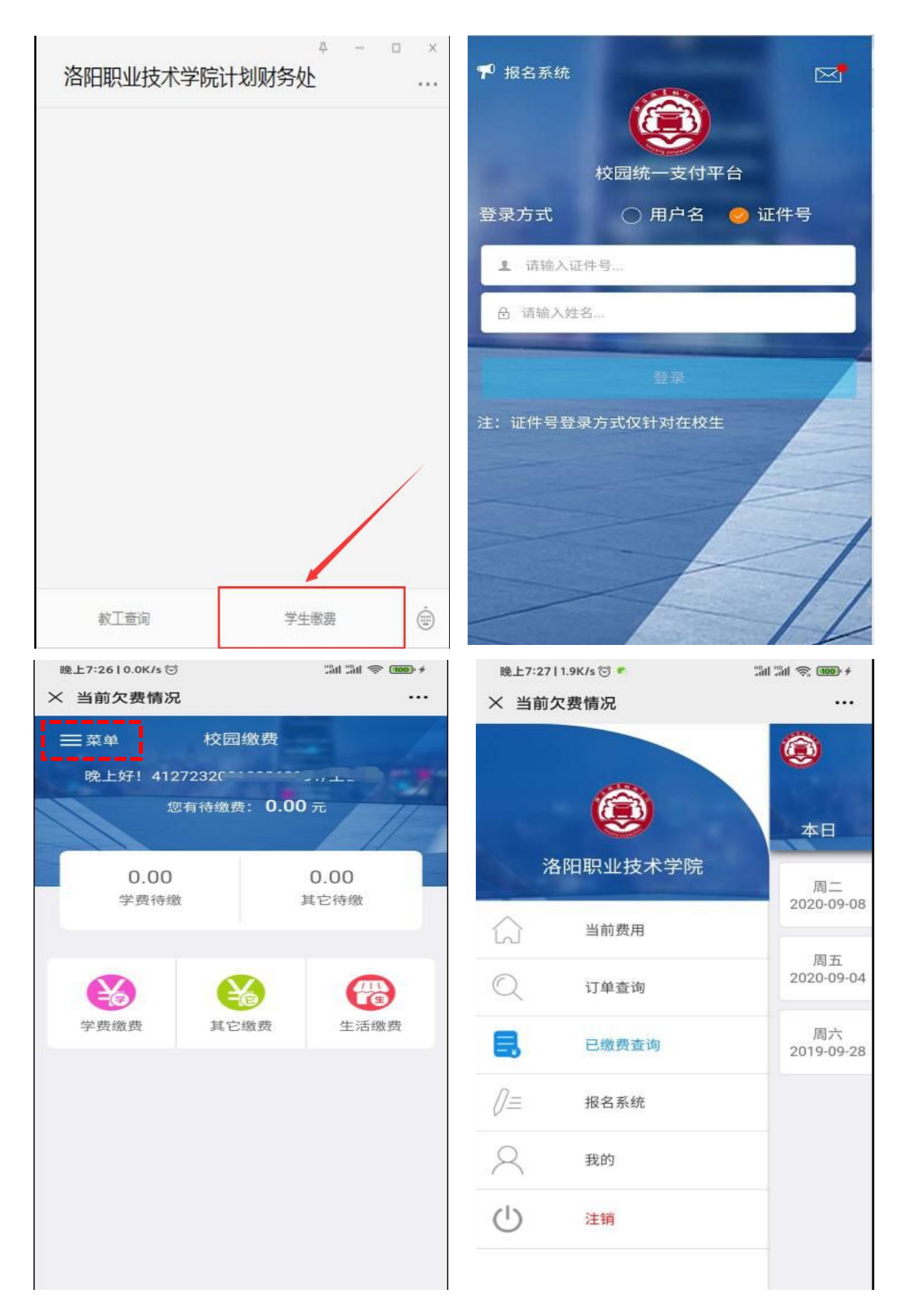

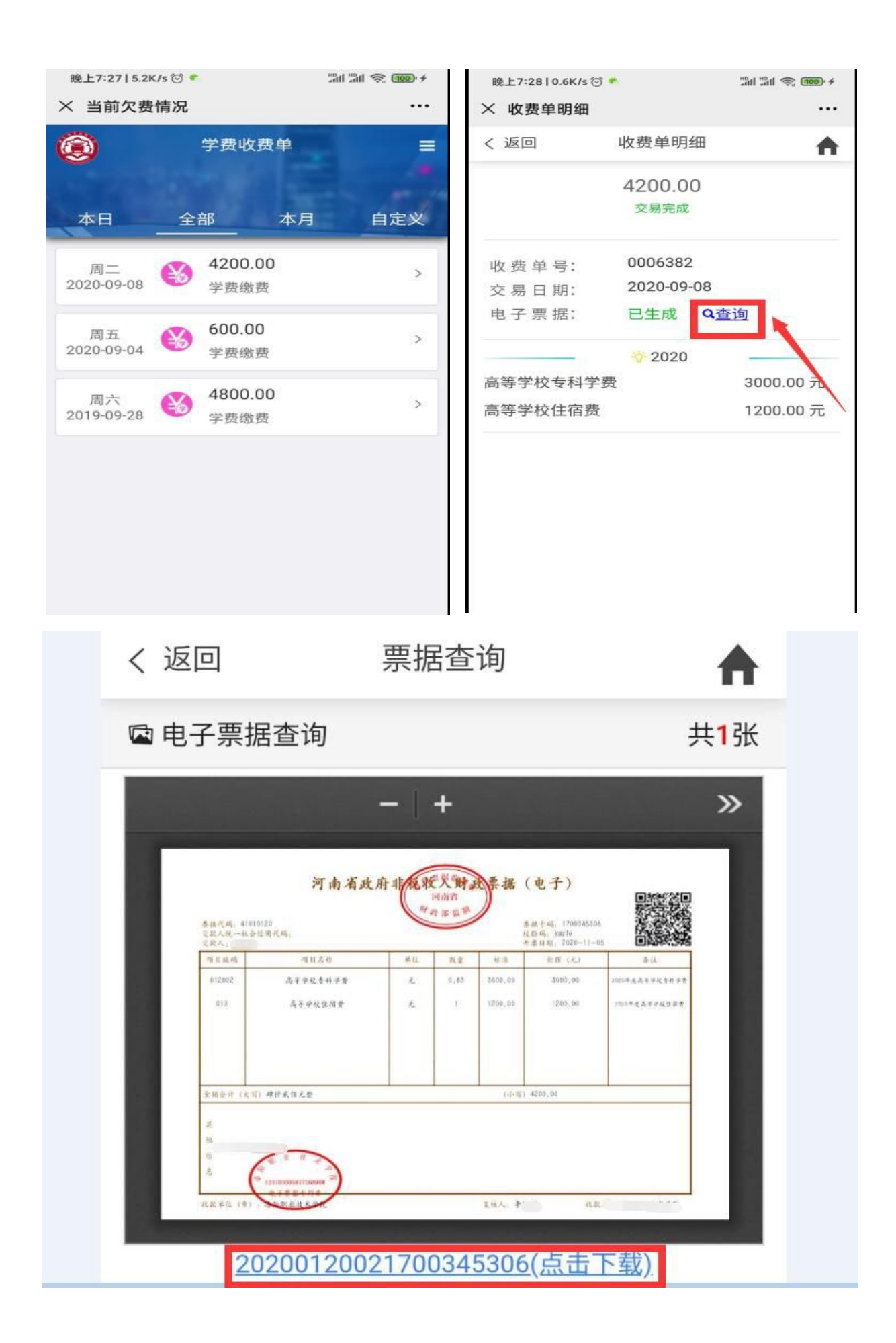